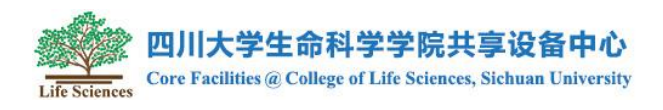

## 生命科学学院共享设备中心自助绑卡流程

第一步: 查看卡号

在生科院 B104 黑色刷卡机上,刷卡查看卡号(下图)(此卡号为感应芯

片号,并非学工号)

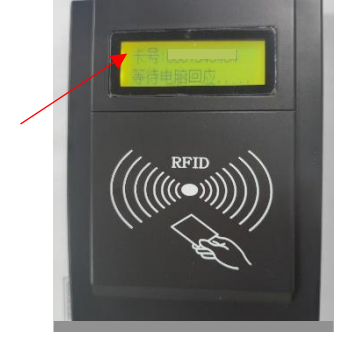

第二步: 绑定卡号

统一身份认证或账号登录共享设备中心网站 <u>https://lifecore.scu.edu.cn/</u>后, 在个人中心——<del>卡关联</del>——输入卡号——保存(下图),即可绑定成功。 此卡可用于学院门禁和仪器上机,卡丢失后需重新绑定新卡。

|                                     |                      |        |       |                             |                                | <b>●</b><br>首页 | <b>合</b><br>系统首页 | 日日日の日日の日日の日日の日日の日日の日日の日日の日日の日日の日日の日日の日日 | <u>入</u><br><sup>个人中心</sup> i | <b>**</b> | E)<br>MEN A |       |       |             |    |
|-------------------------------------|----------------------|--------|-------|-----------------------------|--------------------------------|----------------|------------------|-----------------------------------------|-------------------------------|-----------|-------------|-------|-------|-------------|----|
| <b>且</b> 我的基本信息                     | ★ 首页 / 我的基本信息        |        |       |                             |                                |                |                  |                                         |                               |           |             |       |       |             |    |
| ▲ 伊文士55<br>▲ 市約60円55<br>▲ 止約60円     | 我的基本信息               |        |       |                             |                                |                |                  |                                         |                               | 卡关联       | 都改个人们       | 50 SA | 8世录日志 | <b>修改密码</b> | 返回 |
|                                     | 用户角色                 | 甩户     |       |                             |                                |                |                  |                                         |                               |           |             |       |       |             |    |
|                                     | 登录名                  | tuill. |       |                             |                                |                |                  | /                                       |                               |           |             |       |       |             |    |
|                                     | 所属单位                 | 生命科学学院 |       |                             |                                |                |                  |                                         |                               |           |             |       |       |             |    |
|                                     | 姓名                   | lie -  |       |                             |                                |                |                  |                                         |                               |           |             |       |       |             |    |
|                                     | 用户身份                 | 本科     |       |                             |                                |                |                  |                                         |                               |           |             |       |       |             |    |
|                                     | 卡美联                  | 未御定    |       |                             |                                |                |                  |                                         |                               |           |             |       |       |             |    |
|                                     | 电子邮箱                 | 1 n    |       |                             |                                |                |                  |                                         |                               |           |             |       |       |             |    |
|                                     | 手机号码                 | 1      |       |                             |                                |                |                  |                                         |                               |           |             |       |       |             |    |
|                                     | 固定电话                 | 未设置    |       |                             |                                |                |                  |                                         |                               |           |             |       |       |             |    |
|                                     | 联系地址                 | 未设置    |       |                             |                                |                |                  |                                         |                               |           |             |       |       |             |    |
|                                     |                      |        |       |                             |                                | <b>A</b>       | 0385255          | 品                                       |                               | EU        | E           |       |       |             |    |
| A 我的基本信息                            | ★ 首页 / 我的基本信息 / 用户登录 | / 卡关联  |       |                             |                                |                |                  |                                         |                               |           |             |       |       |             |    |
| A. 68359<br>A. 1806999<br>A. ⊥18686 | 卡关联                  |        |       |                             |                                |                |                  |                                         |                               |           |             |       |       |             | 道阿 |
|                                     |                      |        | 登录名   | 5                           |                                |                |                  |                                         |                               |           |             |       |       |             |    |
|                                     |                      |        | 姓名    | 9m                          |                                |                |                  |                                         |                               |           |             |       |       |             |    |
|                                     |                      | 卡类型    | ● 仪麗卡 |                             |                                |                |                  |                                         |                               |           |             |       |       |             |    |
|                                     |                      |        | 受计规关  | 2340191941                  | ● 湯谷                           |                |                  |                                         |                               |           |             |       |       |             |    |
|                                     |                      |        | 1     | 通过读卡器绑定卡号接作步骤:<br>1、清温接好读卡器 |                                |                |                  |                                         |                               |           |             |       |       |             |    |
|                                     |                      |        | /     | 2、将卡放到遗长器附近,听到              | (唐的一声 <mark>即可看到读出的卡号</mark> ) | 出现在输入框中:       |                  |                                         |                               |           |             |       |       |             |    |
|                                     |                      |        | /     | 3、如東沒有出现,通用鼠标在              | E本页面点—次重试上—步操作。                |                |                  |                                         |                               |           |             |       |       |             |    |
|                                     | $\neg$               |        |       | 保存 道面                       |                                |                |                  |                                         |                               |           |             |       |       |             |    |

注意:严禁将自己的卡号或网站账号借给他人绑卡,违反规定将被永久取消权限!